После регистрации аккаунта родителя/законного представителя в система "Навигатор", в него требуется добавить своих детей. После авторизации кликаем на свои ФИО, как показано на скриншоте:

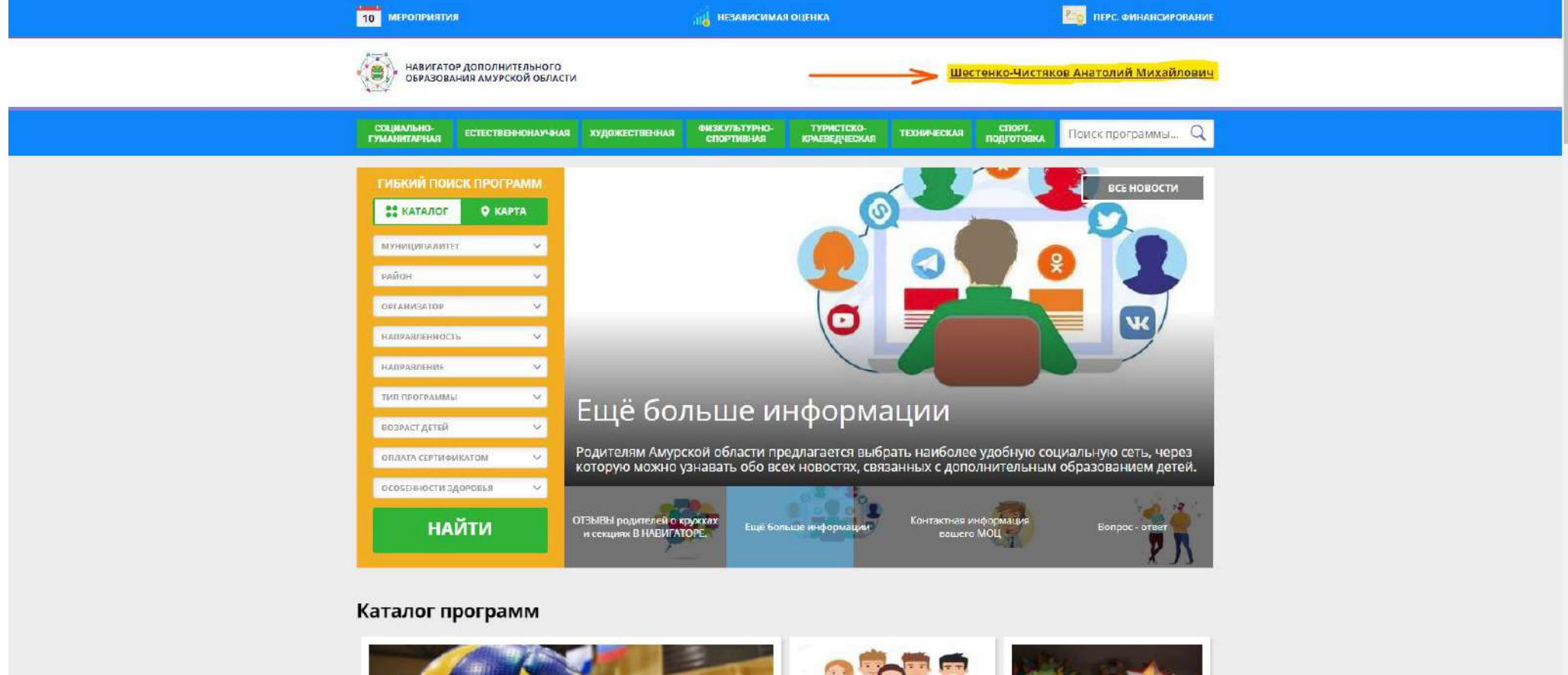

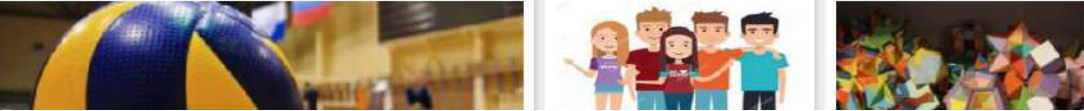

Далее появится следующее окно, в нем следует кликнуть на кнопочку "+ Добавить ребенка":

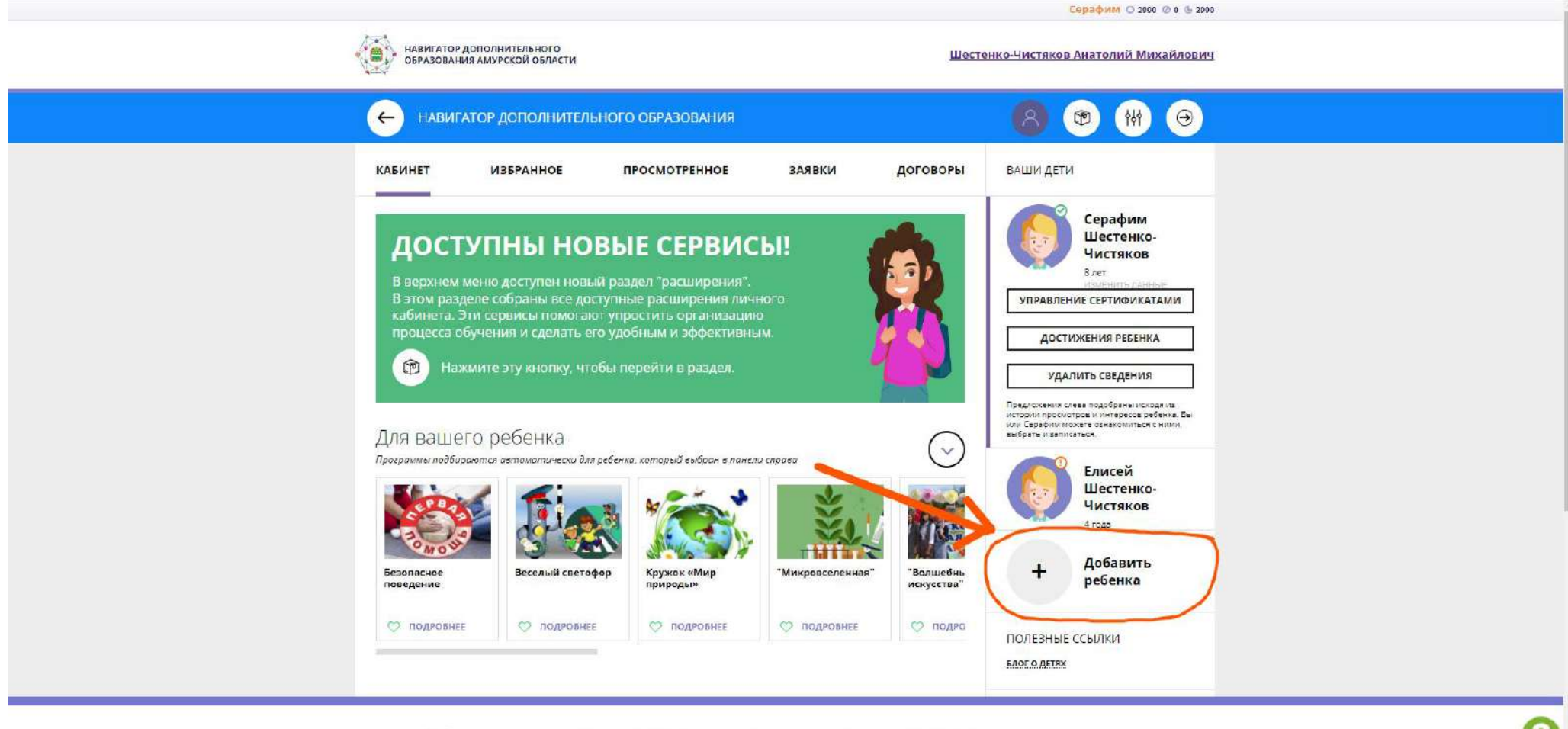

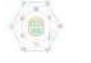

Министерство образования и науки Амурской области Инструкция для родителей. Как Правила сайта и политика конфиденциальности Правила применения +7 (000) **000-00-00** режим работы: понедельник-четвеог: с Раздел "Ваши дети" преобразится и Вам потребуется ввести фамилию, имя, отчество, день рождения ребенка, его пол и кликнуть на кнопку "Добавить ребенка".

|                                                                                                    | Серафим О 2990 Ø                 | Ø C G 2990 |
|----------------------------------------------------------------------------------------------------|----------------------------------|------------|
| НАВИГАТОР ДОПОЛНИТЕЛЬНОГО<br>ОБРАЗОВАНИЯ АМУРСКОЙ ОБЛАСТИ                                                     | Шестенко-Чистяков Анатолий Микаі | айлович    |
| навигатор дополнительного образования                                                                         | (H) (B) (H)                      | Θ          |
| КАБИНЕТ ИЗБРАННОЕ ПРОСМОТРЕННОЕ ЗАЯВК                                                                         | и <b>договоры</b> ВАШИ ДЕТИ      |            |
|                                                                                                    |                                  |            |
| доступны новые сервисы:                                                                                       | ИИЯ                              |            |
| В верхнем меню доступен новый раздел "расширения".<br>В этом разделе собраны все доступные расширения личного | Введите имя                      |            |
| кабинета. Эти сервисы помогают упростить организацию                                                          | отчество                         |            |
| процесса обучения и сделать его удооным и эффективным.                                                        | Введите отчество                 |            |
| Нажмите эту кнопку, чтобы перейти в раздел.                                                                   | день рождения                    |            |
|                                                                                                    | 44,MM,FTT                        |            |
| Для вашего ребенка                                                                                            | Выберите пол                     | ~          |
| Программы подбираются автомотически для ребенка, который выбран в панели спрова                               | добавить ребенка                 |            |
|                                                                                                    | назал                            | _          |
|                                                                                                    |                                  |            |
|                                                                                                    | полезные ссылки                  |            |
| поведение веселый светофор кружок «мир микровк<br>природы»                                                    | искусства" БЛОГО ДЕЛЯХ           |            |
| ♡ подробнее ♡ подробнее ♡ подробнее ♡ подр                                                                    | РОБНЕЕ 🗢 ПОДРО                   |            |
|                                                                                                    |                                  |            |

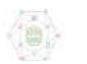

Министерство образования и науки Правила сайта и политика Амурской области конфиденциальности Ицетномние але полителей. Как

Плавила плицецеция

+7 (000) 000-00-00 режим работы: понелельник-четвеог: с

В случае верного заполнения ребенок добавится в раздел "Ваши дети" и соответственно будет привязан к Вашему аккаунту **родителя/законного представителя**. Пример на скриношоте говорит о следующем: ребенок Серафим имеет зеленую галочку рядом с портретом, это означает, что он подтвержден по СНИЛС учреждением ДО, в которое его родитель подал первую заявку на обучение. Елисей имеет восклицательный знак рядом с портретом и соответственно не подтвержден по СНИЛС. У неподтвержденного ребенка можно изменять данные самостоятельно, а также можно его удалить самостоятельно. У подтвержденного СНИЛС ребенка родитель ничего не может изменить, а так же не может его удалить без обращения в техническую поддержку.

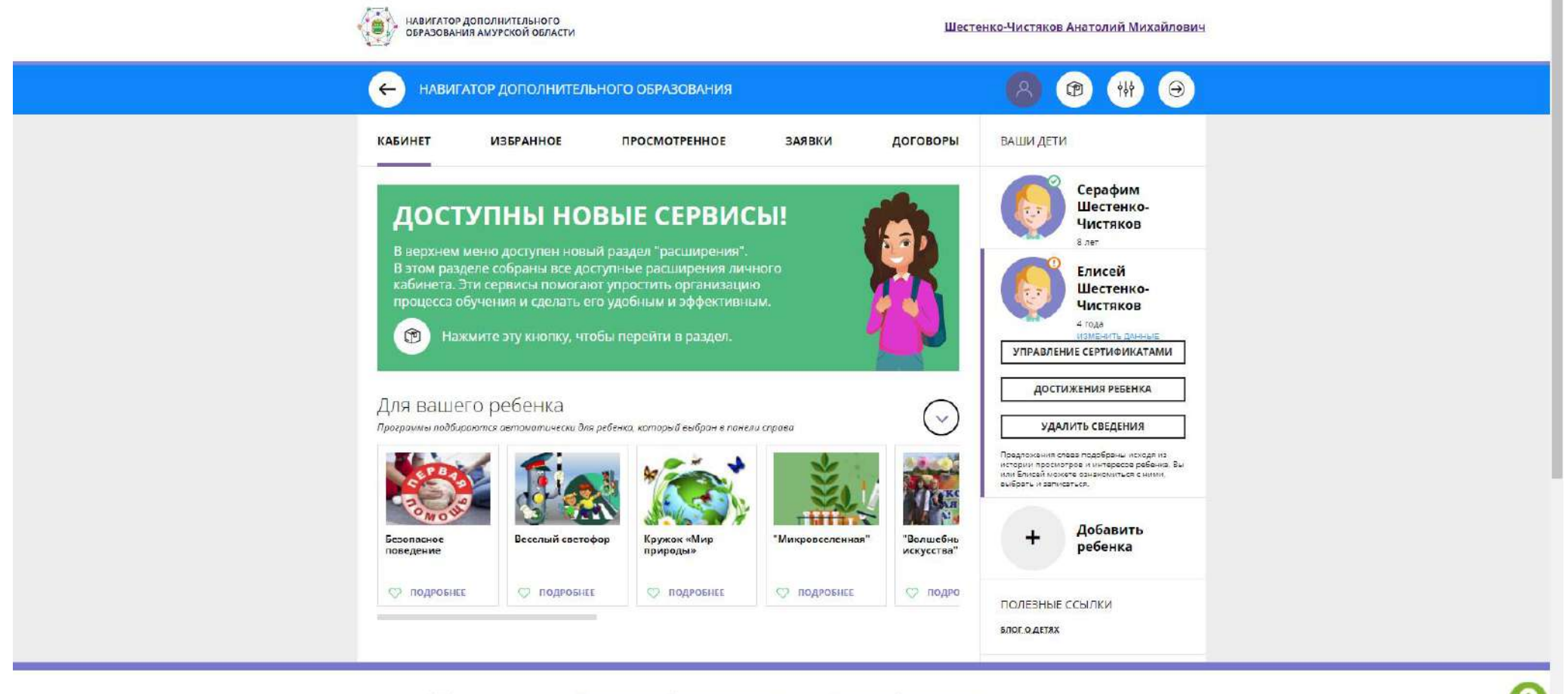

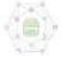

Министерство образования и науки Амурской области Инструкция для родителей. Как Правила сайта и политика конфиденциальности Правила применения

+7 (000) **000-00-00** режим работы: понедельник-четверг: с В следующей инструкции "Подача заявки на обучение" я расскажу Вам о том, как отправить своего ребенка учиться, через сайт "Навигатор.